## **Human Resources Division**

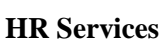

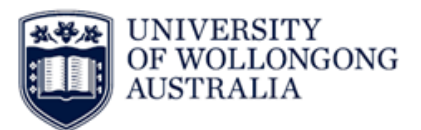

## **Adding Actions to your Web Kiosk Favourites**

- 1. Log in to <u>Web Kiosk</u>
- Using the Home menu click on the menu you would like to go to
  a. Example; Home My Pay

| UNIVERSITY<br>OF WOLLONGONO | ;                  |  |
|-----------------------------|--------------------|--|
| 🕋 Home                      |                    |  |
| Leave                       |                    |  |
| Training                    |                    |  |
| My Pay                      | <b>*</b>           |  |
|                             | No data to display |  |
|                             | Favourites         |  |
|                             | No data to display |  |

- 3. In the top right hand corner of the action tile click on the Favourite Star
- **4.** This will add the action to your favourites on the home screen. Active Favourites have a solid star, with other action tiles having an outlined star.

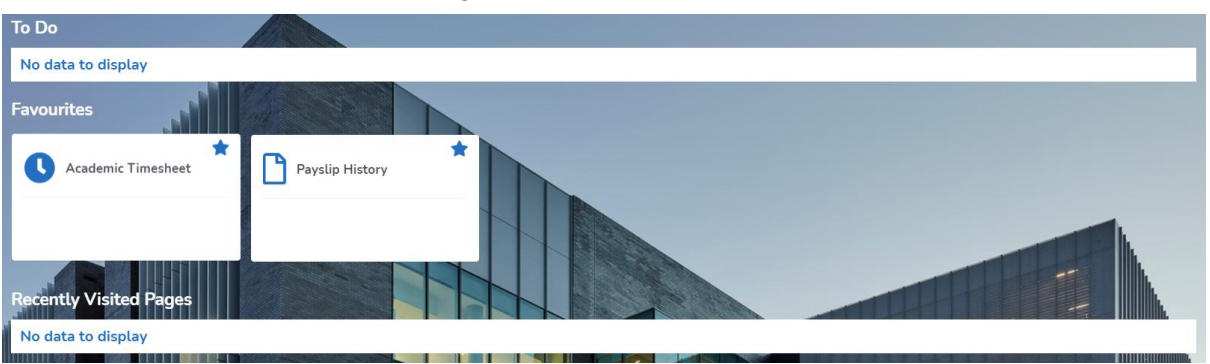

**5.** To remove a Favourite, click on the solid star in the corner of the action tile and it will disappear from the Home Screen.